## Wstawiamy bryłę do projektu (plik 3ds, dwg, dxf).

Jeżeli posiadamy **pakiet PRO**, wystarczy z menu **Plik** wybrać **Importuj rysunki DXF/DWG/3DS.** Wskazujemy plik z dysku i wczytujemy bezpośrednio do projektu.

Dla pakietu STUDIO i STANDARD:

- 1. uruchamiamy Connect, logujemy się.
- 2. zamykamy okno z Klientami.
- 3. menu **Narzędzia instalacja katalogu** (przed wczytaniem modelu do Edytora katalogów, konieczne jest wyrejestrowanie katalogu.) Zaznaczamy katalog, do którego wczytamy bryłę i wciskamy przycisk **Wyrejestruj**, potwierdzamy OK.

| yp katalogów   | Główne                           | ~              |   | Poka          | iż Nieaktualne Ka | italogi 🔲 |                                   |
|----------------|----------------------------------|----------------|---|---------------|-------------------|-----------|-----------------------------------|
| Тур            | Katalog                          | Dostawca       | - | Wyrejestrowan | Zdezaktual        | Wia 📥     | Sprawdź i zsynchronizuj zmianj    |
| Główne         | Szafy wnękowe - uniwersalny      | Salon Kuchenny | * |               | Nie               |           | Zarzadzai Wiadomościami           |
| Główne         | Tegarmobel - Private - v01.01    | Salon Kuchenny | * |               | Nie               |           |                                   |
| Główne         | Uniwersalny_Dekoracje Okienne    | Salon Kuchenny | • |               | Nie               |           | 😽 Instaluj                        |
| Główne         | Uniwersalny_Elektryczny          | Salon Kuchenny | * |               | Nie               |           | Cara Zdezaktualizui Katalog       |
| Główne         | Uniwersalny_Grzejniki            | Salon Kuchenny | ~ |               | Nie               |           |                                   |
| Główne         | Uniwersalny_Instrumenty          | Salon Kuchenny | * |               | Nie               |           | 2 Przywróc Katalog                |
| Główne         | Uniwersalny_Kanapy01             | Salon Kuchenny | • |               | Nie               |           | 😽 Odinstaluj                      |
| Główne         | Uniwersalny_Kanapy02             | Salon Kuchenny | * |               | Nie               |           |                                   |
| Główne         | Uniwersalny_Oświetlenie          | Salon Kuchenny | Y |               | Nie               |           | Utworz katalog                    |
| Główne         | Uniwersalny_Sprzęt AGD           | Salon Kuchenny | * |               | Nie               |           | 🥝 Edytuj                          |
| Główne         | Uniwersalny_Sprzęt RTV           | Salon Kuchenny | ~ |               | Nie               |           | II. Zveriantud                    |
| Główne         | Uniwersalny_Tapicerowane         | Salon Kuchenny | * |               | Nie               |           | € Zarejesuuj                      |
| Główne         | Uniwersalny_Wnętrza do szaf      | Salon Kuchenny | ~ |               | Nie               |           | 🔒 🕜 Wyrejestruj                   |
| Główne         | Uniwersalny_Łazienki Baterie     | Salon Kuchenny | * |               | Nie               |           | W. Cofril                         |
| Główne         | Uniwersalny_Łazienki Ceramika    | Salon Kuchenny | * |               | Nie               |           | ALC COUNT                         |
| Główne         | Łazienki - uniwersalny v10.01.01 | Salon Kuchenny | * |               | Nie               |           | 🛛 🗌 Otwórz zaznaczoną lokalizacje |
| <              |                                  |                |   |               | - M               | >         | 🗇 Zarządzanie grupami             |
| )ostawcy       |                                  |                |   |               |                   |           |                                   |
| Dostawca       |                                  |                |   |               |                   |           | Nowy                              |
| Salon Kuchenny |                                  |                |   |               |                   |           | A Edutui                          |
|                |                                  |                |   |               |                   |           |                                   |
|                |                                  |                |   |               |                   |           | X Usuń                            |
|                |                                  |                |   |               |                   |           |                                   |

- 4. menu Narzędzia Uruchom Edytor Katalogów (pojawi się szare okno)
- 5. Klikamy na menu **Plik Otwórz i OK.** (Jeżeli nie pojawi się nazwa katalogu, ustawiamy Typy na Wszystkie)

| 🖉 Edytor ka                   | talogów      |                      |        |  |
|-------------------------------|--------------|----------------------|--------|--|
| <u>Plik, E</u> dycja <u>(</u> | <u>o</u> kno |                      |        |  |
|                               | -            |                      |        |  |
|                               | Wybierz      | Katalog              |        |  |
|                               | Uniwersal    | ny_Łazienki Ceramika | ~      |  |
|                               |              |                      |        |  |
|                               |              |                      |        |  |
|                               |              |                      |        |  |
|                               |              |                      |        |  |
|                               |              |                      |        |  |
|                               |              |                      |        |  |
|                               |              |                      | 2      |  |
|                               | Туру:        | Główne               | *      |  |
|                               |              | OK                   | Anuluj |  |
|                               |              | السسسا               |        |  |
|                               |              |                      |        |  |
|                               |              |                      |        |  |

6. Klikamy 2-krotnie na Rysunki

| 🖉 Edytor katalogów                            |          |  |
|-----------------------------------------------|----------|--|
| lik <u>E</u> dycja <u>O</u> kno <u>O</u> pcje |          |  |
|                                               |          |  |
|                                               |          |  |
| Ø Un_LazCer_v09.01.03.cat                     |          |  |
| Sekcja                                        | Dostęp 🔼 |  |
| Elementy                                      | Włączc   |  |
| Rysunki                                       | Włączo   |  |
| DLTs                                          | Włączc   |  |
| Tabela Kolorów                                | Włączc   |  |
| Kolory połączone                              | Włączc   |  |
| Nazwy Kolorów                                 | Włączc   |  |
| Informacje o katalogu                         | Włączc   |  |
| Informacje o cenie                            | Włączc   |  |
| Warstwy                                       | Włączc   |  |
| Tabela Wysokości                              | Włączc   |  |
| Tabela Filtrów                                | Włączc   |  |
| Parametry                                     | Włączc   |  |
| Lista połączeń                                | Włączc   |  |
| Zmiana frontów w zależności od wielkości      | Włączc 🚩 |  |
|                                               |          |  |
|                                               |          |  |
|                                               |          |  |
|                                               |          |  |
|                                               |          |  |
|                                               |          |  |

7. W każdym katalogu będzie utworzonych kilka grup rysunków, my stworzymy swoją grupę, do której będziemy wczytywać bryły.

| 💋 Edytor katalogów                             |            |                            |
|------------------------------------------------|------------|----------------------------|
| <u>Plik E</u> dycja <u>O</u> kno <u>O</u> pcje |            |                            |
|                                                |            |                            |
| 0                                              |            |                            |
| Un_LazCer_v09.01.03.cat                        |            |                            |
| Sekcja                                         | Dostęp 🔨   |                            |
| Elementy                                       | Car        |                            |
| Rysunki                                        | 🖉 Grupy гу | sunków zUn 🕒 🗖 🔀           |
| DLTs                                           | Grupa ID   | Nazwa Grupy                |
| Tabela Kolorów                                 | 5          | Łazienki                   |
| Kolory połączone                               | 10         | Umywalki                   |
| Nazwy Kolorów                                  | 20         | WC                         |
| Informacje o katalogu                          | 30         | Wanny                      |
| Informacje o cenie                             | 40         | Krany                      |
| Warstwy                                        | 50         | Prysznice                  |
| Tabela Wysokości                               | 60         | Bidety                     |
| Tabela Filtrów                                 | 70         | Akcesoria                  |
| Parametry                                      | 80         | Piedestały                 |
| Lista połączeń                                 | 1000       | Podglad                    |
| Zmiana frontów w zależności od wielko:         |            | 10 Sec. 17 - 5 - 5 - 5 - 5 |
|                                                |            |                            |
|                                                |            |                            |
|                                                |            | ~                          |
|                                                | 2          |                            |
|                                                |            |                            |
|                                                |            |                            |

Klikamy na menu **Opcje – Utwórz nową pozycję** (Ctrl+K). Tworzenie własnej grupy rysunków, można porównać do stworzenia folderu, do którego będziemy wklejać pliki zawierające bryły 3D.

W polu **Grupa rysunku**, program proponuje pierwszy wolny numer, możemy go zmienić. Najważniejsze jest to, by nie podawać numeru grupy już istniejącej. W polu **Opis**, podajemy nazwę naszej grupy i zatwierdzamy OK. (W pozostałych pozycjach nic nie zmieniamy)

| 🧭 Edy                   | 🖉 Edytor katalogów |                      |                                     |          |  |
|-------------------------|--------------------|----------------------|-------------------------------------|----------|--|
| <u>P</u> lik <u>E</u> d | lycja <u>O</u> kno |                      |                                     |          |  |
|                         |                    | Informacja o rysunku |                                     |          |  |
|                         | 🖉 Un LazCei        | Grupa rysunku 1002   |                                     |          |  |
|                         | Sekcja             | Opis moje bryły      |                                     |          |  |
|                         | Elementy           | Alternate Group 🛛 🗠  |                                     |          |  |
|                         | Rysunki            | Remap Colours        |                                     |          |  |
|                         | DLTs               | 10 Zestaw            | <no override=""></no>               | ✓ ▲      |  |
|                         | Tabela Kolorów     |                      | Altan bal, kan                      |          |  |
|                         | Kolory połączon    | 20 Metalowe elementy | <no ovel<del="">Allas link cop</no> | <b>*</b> |  |
|                         | Nazwy Kolorów      | 30 Umywalka          | <no override=""></no>               | ×        |  |

8. Po utworzeniu naszej grupy, otwieramy ją (2-krotnie klikamy na nazwę grupy, otworzy się nowe okno.)

|                                        |                | 🖉 Grupa rysi        | unku moje bryły z l | J 🗖 🗖 🔀 |
|----------------------------------------|----------------|---------------------|---------------------|---------|
| Un_LazCer_v09.01.03.cat                |                | Nr rysunku          | Opis                |         |
| Sekcja                                 | Dostęp 🔨       |                     |                     |         |
| Elementy                               |                | 22                  |                     |         |
| Rysunki                                | 🕼 Grupy rysunk | .Ó)                 |                     |         |
| DLTs                                   |                | N                   |                     |         |
| Tabela Kolorów                         | 5              | +                   |                     |         |
| Kolory połączone                       | 10             | ū                   |                     |         |
| Nazwy Kolorów                          | 20             | w                   |                     |         |
| Informacje o katalogu                  | 30             | 14                  |                     |         |
| Informacie o cenie                     | 40             | ĸ                   |                     |         |
| Warstwy                                | 50             | P                   |                     |         |
| Tabela Wysokości                       | 60             | B                   |                     |         |
| Tabela Filtrów                         | 70             | 4                   |                     | N.      |
| Parametry                              | 80             |                     |                     | 2       |
| Lista połaczeń                         | 1000           | U (of U) - Szukaj v | v Nritysunku :      |         |
| Zmiana frontów w zależności od wielko: | 1000           |                     |                     |         |
|                                        | 1007           | moio bruku          |                     |         |
|                                        | 1002           | mole privity        |                     |         |
|                                        |                |                     | 17                  |         |

Teraz wczytujemy model, czyli klikamy na Opcje – Importuj rysunek z pliku DXF/3DS/DWG i wskazujemy plik z dysku. Aby model dobrze się wczytał, musimy mu zaznaczyć obracanie po osi Y

i zatwierdzamy OK.

| Wybierz oś mapowania         |                  |   |  |  |  |  |  |  |
|------------------------------|------------------|---|--|--|--|--|--|--|
| Numer Początkowego Rysunku 1 |                  |   |  |  |  |  |  |  |
| Osie DXF – I                 | Powtórz kierunek |   |  |  |  |  |  |  |
| Oś-X                         | Oś-X             | ~ |  |  |  |  |  |  |
| Oś-Y                         | Oś-Y             | * |  |  |  |  |  |  |
| Oś-Z                         | 0ś-Z             | * |  |  |  |  |  |  |
| Rysowany Spójnie             |                  |   |  |  |  |  |  |  |
|                              |                  |   |  |  |  |  |  |  |

Jeżeli wczytaliśmy bryłę i chcemy zmienić nazwę elementu, bądź wymiary, wciskamy Ctrl+I lub menu **Opcje – Pobierz informację o** 

| Sekcja                                                 | Dostęp 🔨                                                                                                    |     |
|--------------------------------------------------------|----------------------------------------------------------------------------------------------------|-----|
| Elementy<br>Busunki                                    | Informacia o rysunku                                                                                                    |     |
| DETS<br>Tabela Kolorów<br>Ø Grupa rys<br>Nrysunku<br>1 | Numer rysunku    1      Opis    szafka i umywalka      Informacja o rysunku    Max wymiar:      Max wymiar:    × 900    Y 350    Z 1000      Rysowany ciągle    Component Data    Typ komponentu | Z[0 |

- 10. Model wczytany. Zamykamy Edytor katalogów.
- Rejestrujemy katalog, czyli menu Narzędzia Instalacja katalogu.
  Zaznaczamy katalog i wciskamy przycisk Zarejestruj, potwierdzamy OK.
- 12. Tworzymy nowy projekt lub otwieramy już istniejący i sprawdzamy co wczytaliśmy. (katalog z modelem musi być dodany do projektu)
- 13. Żeby wstawić model klikamy na menu Opcje Niestandardowy (w oknie, które się pojawi z listy wybieramy katalog, do którego był doczytany model, grupę którą stworzyliśmy i klikamy na nazwę wczytanego modelu, zatwierdzamy OK)

| Dodaj elemen                                    | t niestandardowy                          | _                                                                     |                                                                |                                                              |         | - katalog |
|-------------------------------------------------|-------------------------------------------|-----------------------------------------------------------------------|----------------------------------------------------------------|--------------------------------------------------------------|---------|-----------|
| Nr Opis                                         |                                           | Kataloc                                                               | Uniwersalr                                                     | ny_Łazienki Cer 🔽                                            | E       |           |
| nazwa<br>wczyta                                 | a i umywalka<br>elementu<br>nego<br>grupy | Wzór<br>Typ<br>Warstwa<br>Kategoria<br>Indeks ka<br>Kod kata          | Bez wzoru<br>Standardo<br>a raportu<br>atalogowy<br>logowy     | wa szafka v<br>Ściany v<br>Element kucl v<br>Element niestan | dardowy |           |
| Grupa rysunku<br>Nr rysunku.<br>Wys. od podłogi | moje bryły 1<br>0                         | Wymiar. :<br>Uchwyt:<br>Cena zak<br>Cena det<br>Cena z V<br>Kategoria | < 900 Y<br>⊙Żaden<br>Supu 0,<br>aliczna 0,<br>AT 0,<br>a VAT 1 | 350 Z 1000<br>COP                                            |         |           |
| <u></u>                                         |                                           | 1                                                                     |                                                                | ОК                                                           | Anuluj  |           |

Model wczytany. Teraz możemy zmienić mu kolor, czyli menu **Zmiana – Zmień kolor.** 

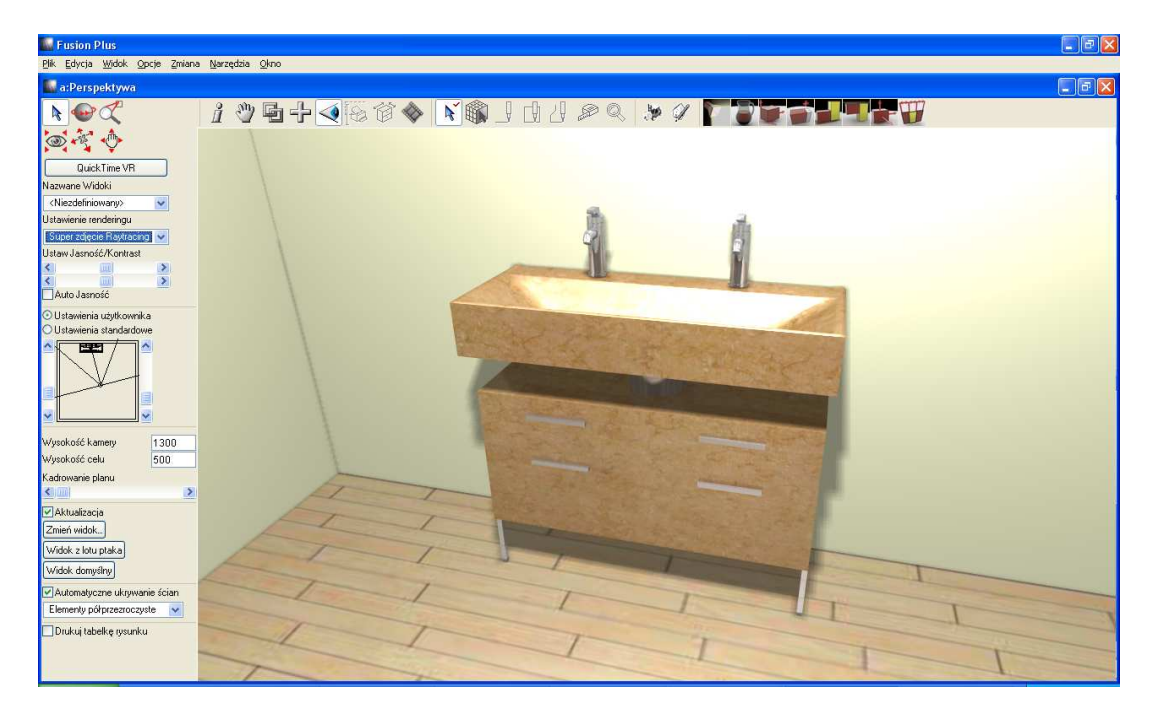